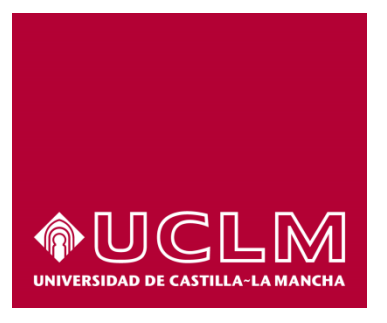

# GUÍA DEL PROCEDIMIENTO DE SOLICITUD DE TÍTULO ACADÉMICO OFICIAL

# Índice

| 1. | Reg  | istro Documental                                        | . 3 |
|----|------|---------------------------------------------------------|-----|
| 2. | Obje | eto del documento                                       | 4   |
| 3. | Des  | cripción del proceso                                    | 4   |
|    | 3.1. | Continuar solicitud ya iniciada                         | . 4 |
|    | 3.2. | Inicio del procedimiento                                | . 4 |
|    | 3.3. | Datos de contacto                                       | . 6 |
| 3  | 3.4. | Solicitud de título académico oficial.                  | . 6 |
|    | 3.5. | Pago de la tasa por emisión de título académico oficial | . 9 |
| 3  | 8.6. | Descarga del certificado de depósito                    | 10  |

# 1. Registro Documental

## Documento

| Título:  | Guía del procedimiento de solicitud de título académico oficial |
|----------|-----------------------------------------------------------------|
| Código:  | Guía usuario de solcicitud de título oficial.docx               |
| Fecha:   | 17/09/2015                                                      |
| Versión: | 1.2                                                             |

### 2. Objeto del documento

Este documento describe el procedimiento electrónico que permite la solicitud, a través de la Sede electrónica de la Universidad de Castilla-La Mancha, del título académico oficial para los estudios impartidos en esta Universidad, así como la obtención del certificado de depósito correspondiente.

### 3. Descripción del proceso

### 3.1. Continuar solicitud ya iniciada

Si hemos iniciado anteriormente la solicitud del título a través de la sede electrónica, debemos recuperar el expediente que tenemos abierto, para ello accedemos a la Sede electrónica de la UCLM: <u>www.sede.uclm.es</u>. Una vez ahí, accederemos al <u>Área Personal</u> y en la pestaña **Tareas** buscaremos y seleccionaremos el expediente ya iniciado para continuar con su tramitación (los expedientes de solicitud de título aparecen con el formato YYYY/ALUSTO en el Nº de Expediente).

### 3.2. Inicio del procedimiento

Para iniciar la solicitud de un título, emitido a través de medios electrónicos, debemos acceder a la Sede electrónica de la UCLM: <u>www.sede.uclm.es</u>. Una vez ahí, accederemos al <u>Catálogo de Servicios</u> y seleccionaremos el procedimiento de Solicitud de título académico oficial.

| Identificación de la sede       Personas Físicas       Empresas       On-line         Normativa Reguladora       Buscar       Restablecer criterios       On         Fecha y Hora oficial       Personas       Personas       On         Calendario de días inhábiles       Alta de proveedores en facturación electrónica       Image: Color de certificado académico       Image: Color de certificado de formación       Image: Color de certificado de formación       Image: C                                                                                                    | -<br>Ie  |
|----------------------------------------------------------------------------------------------------|----------|
| Normativa Reguladora     Buscar     Restablecer criterios       Fecha y Hora oficial     Nombre     Personas<br>Físicas     On<br>Empresas       Calendario de días<br>inhábiles     Alta de proveedores en facturación electrónica     Impresas     Impresas       Sellos utilizados     Obtención de certificado de formación     Impresas     Impresas                                                                                                    | Ie       |
| Fecha y Hora oficial     Nombre     Personas     Empresas     Or       Calendario de días<br>inhábiles     Alta de proveedores en facturación electrónica     Image: Comparison of the certificado académico     Image: Comparison of the certificado de formación     Image: Comparison of the certificado de formación     Image: Comparison of the certificado                                                                                                    | )-<br>Ie |
| Calendario de días<br>inhábiles     Nombre     Pisicas     Empresas     Em       Alta de proveedores en facturación electrónica     Image: Construction de certificado académico     Image: Construction de certificado académico     Image: Construction de certificado de formación     Image: Construction de certificado de formación     Image: Construction de certificado de certificado de certificado de formación     Image: Construction de certificado de ce                                                                                                    | le       |
| Inhábiles     Alta de proveedores en facturación electrónica     Image: Comparison of the certificado académico       Sellos utilizados     Obtención de certificado académico     Image: Comparison of the certificado académico       Obtención de certificado de formación     Image: Comparison of the certificado académico     Image: Comparison of the certificado académico                                                                                                    |          |
| Sellos utilizados         Image: Construction de certificado académico         Image: Construction de certificado de formación         Image: Construction de certificado de formación         Image: Construction de certificado de certificado de formación         Image: Construction de certificado de certificado de certitado de certitado de certificado de certitado de certificado de |          |
| Obtención de certificado de formación 🗸 🗸                                                                                                    |          |
|                                                                                                    |          |
| Información           Obtención de Tarjeta de P.A.E.G.         ✓                                                                                                    |          |
| Tablón de anuncios     Solicitud de Certificados de Publicaciones                                                                                                    |          |
| Requisitos técnicos Solicitud de Hoja de servicios 🗸                                                                                                    |          |
| Solicitud de informe de participación en proyectos de investigación 🗸                                                                                                    |          |
| documentación Solicitud de título académico oficial 🗸 🗸                                                                                                    |          |
| Enlaces de interés Solicitud genérica - Registro telemático 🗸 🎝                                                                                                    |          |

Al iniciar el procedimiento, la primera pantalla nos mostrará información sobre la unidad administrativa responsable del procedimiento, normativa aplicable, sobre el proceso de tramitación, etc.

| ormativa               | Solicitud de título académico oficial Iniciar 🖨 Imprimi                                                                                                    |
|------------------------|----------------------------------------------------------------------------------------------------|
| ntificación de la sede | Descripción:                                                                                                    |
|                        | Obtención por medio de la sede electrónica de la Universidad de Castilla-La Mancha del Título Oficial de las<br>enseñanzas oficiales.                                                                                               |
| va Reguladora          | Personas Físicas: Sí                                                                                                    |
| aoficial               | Empresas: No                                                                                                    |
|                        | Procesado on-line: Sí                                                                                                    |
| días                   | Requiere certificado digital: No                                                                                                    |
| es                     | Normativa:                                                                                                    |
| lizados                | Tipo de silencio: desestimatorio                                                                                                    |
|                        | Procedimientos relacionados: • Obtención de certificado académico                                                                                                    |
|                        | Comentarios de usuarios:                                                                                                    |
| ncios                  | Modo de inicio de la tramitación                                                                                                    |
|                        | Con certificado electrónico o DNIe y con el usuario y contraseña proporcionada por la Universidad.                                                                                                    |
| os                     | Información sobre el estado de la tramitación                                                                                                    |
|                        | El Certificado de depósito firmado por Secretaría General se podrá descargar al finalizar el procedimiento. Una copia<br>del mismo quedará archivado en el expediente electrónico correspondiente accesible desde el Área personal. |
| ción                   | Categorías del procedimiento: Estudiante<br>Ciudadano                                                                                                    |
| interés                | Iniciado por:  a instancia de parte                                                                                                    |

Pulsaremos sobre el botón iniciar para comenzar la tramitación de la solicitud. A continuación, nos solicitará que nos identifiquemos bien con nuestro certificado digital o bien, si no disponemos de él, con nuestro usuario y contraseña proporcionado por la UCLM.

| Normativa                       |                                               |                              |
|---------------------------------|-----------------------------------------------|------------------------------|
| Identificación de la sede       | Auter                                         | nticación                    |
| Normativa Reguladora            |                                               |                              |
| Fecha y Hora oficial            | Eija la forma de autenticación:               | 1 - 1 - 2                    |
| Calendario de días<br>inhábiles | Acceso con                                    | Acceso con                   |
| Sellos utilizados               | <b>Gertificado digital</b>                    | Usuario corporativo          |
| Información                     | Si usted dispone de certificado digital       | Si usted pertenece a la UCLM |
| Requisitos técnicos             |                                               |                              |
| Repositorio documentación       |                                               |                              |
| Enlaces de interés              |                                               |                              |
|                                 | Mapa web Accesibilidad Protección de datos    | Soporte a usuarios           |
| © UCLM Aviso legal              | 902 204 100 AdministracionElectronica@uclm.es |                              |

Si decidimos identificarnos con certificado digital, se abrirá una venta emergente con el o los certificados digitales que tengamos instalados o estén disponibles en nuestro ordenador<sup>1</sup>. Seleccionáremos uno y pulsaremos aceptar.

Si decidimos identificarnos con nuestro usuario corporativo, deberemos introducir el usuario y contraseña proporcionados por la UCLM y pulsar aceptar.

<sup>&</sup>lt;sup>1</sup> Si utilizamos el DNI electrónico, necesitaremos disponer de un lector de tarjetas inteligentes compatible con el DNIe y el PIN o código de seguridad.

|            | Identificacio | ón de usuario                 |
|------------|---------------|-------------------------------|
|            | Autenticació  | ón centralizada               |
| USUARIO    |               | OTROS MEDIOS DE AUTENTICACIÓN |
| CONTRASEÑA |               |                               |
| ACEPTAR    |               |                               |
|            |               |                               |
|            |               |                               |
|            | Información s | obre el acceso                |

### 3.3. Datos de contacto.

Si es la primera vez que accedemos a un procedimiento de la sede electrónica, será necesario que completemos la ficha de nuestros datos de contacto: cómo queremos recibir las notificaciones, de forma electrónica o postal, nuestro número de teléfono, correo electrónico, dirección, etc.

Los campos de datos que tienen un punto rojo se deben cumplimentarse obligatoriamente, de no hacerlo se mostrará un mensaje advirtiéndonos de ello y no podremos continuar.

| Tipo de notificación =                                                                                                    | Número de teléfono                  |   |
|----------------------------------------------------------------------------------------------------|-------------------------------------|---|
| Notificación electrónica                                                                                                    | <b>~</b>                            |   |
| Elija 'Notificación postal' si desea recibir las n<br>correo convencional. Elija 'Notificación electró<br>acceder a sus notifaciones electrónicamente. | otificaciones por<br>nica' si desea |   |
| Coneo                                                                                                    |                                     |   |
| Tipo de vía =                                                                                                    | Nombre de vía =                     |   |
|                                                                                                    | ✓                                   |   |
|                                                                                                    | Familia                             |   |
| Numero •                                                                                                    | Escalera                            |   |
| Puerta                                                                                                    | Planta                              |   |
|                                                                                                    |                                     |   |
| Letra                                                                                                    | Código postal =                     |   |
|                                                                                                    |                                     |   |
| Provincia =                                                                                                    | Ciudad •                            |   |
|                                                                                                    | ×                                   | ~ |

3.4. Solicitud de título académico oficial.

Lo primero que hace el sistema al iniciar la solicitud es comprobar si somos alumnos de la Universidad y hemos finalizado estudios en una titulación de la que estamos en disposición de emitir un título. En el supuesto de no cumplir alguno de los dos requisitos, el procedimiento finalizará. En caso contrario, se muestra la lista de titulaciones para las que el alumno puede solicitar el título.

| Normativa                       | Rellenar titulación                                       |
|---------------------------------|-----------------------------------------------------------|
| Identificación de la sede       | TITULACIÓN PARA LA QUE DESEA SOLICITAR EL TÍTULO •        |
| Normativa Reguladora            | Licenciado en Administración y Dirección de Empresas (00) |
| Fecha y Hora oficial            | Los campos obligatorios están marcados con •              |
| Calendario de días<br>inhábiles | Continuar                                                 |
| Sellos utilizados               |                                                           |
| Información                     |                                                           |
| Tablón de anuncios              |                                                           |

La siguiente pantalla nos muestra un desplegable donde debemos seleccionar el itinerario que queremos tener en cuenta para la solicitud del título. Además ofrece la posibilidad de detallar menciones, especialidades o itinerarios a través de un texto libre.

| Normativa                       | Seleccionar mención, especialidad o itinerario                               |
|---------------------------------|------------------------------------------------------------------------------|
| Identificación de la sede       | Seleccione el itinerario para el que desea solicitar el título. •            |
| Normativa Reguladora            | NODO DE QUINTO CURSO Y FINALIZACION (TECNICAS ENERGETICAS)                   |
| Fecha y Hora oficial            | En el caso de que haya finalizado con alguna mención/especialidad indíquelo. |
| Calendario de días<br>inhábiles |                                                                              |
| Sellos utilizados               |                                                                              |
| Información                     |                                                                              |
| Tablón de anuncios              | Los campos obligatorios están marcados con 🔹                                 |
| Requisitos técnicos             | Continuar                                                                    |

A continuación se nos mostrará el formulario de pago con el importe de la tasa. Podremos aceptar el importe o, en caso contrario, finalizará el procedimiento.

| Normativa                       | Datos de pago                                                                                                    |
|---------------------------------|----------------------------------------------------------------------------------------------------|
| Identificación de la sede       | El cálculo del importe se realiza en base a los datos recogidos en la aplicación de Gestión Académica de la UCLM, si                                                                                                    |
| Normativa Reguladora            | desea continuar seleccione que SI está de acuerdo y pulse Continuar. En caso de que encuentre algún error, por favor<br>indíquelo en el formulario y seleccione que NO está de acuerdo con el cálculo del importe, posteriormente, debe ponerse |
| Fecha y Hora oficial            | en contacto con la Unidad de Gestion Academica de Campus y una vez subsanado el error si lo desea iniciar una nueva<br>solicitud.                                                                                                    |
| Calendario de días<br>inhábiles | IMPORTE A PAGAR (Según la Orden de la Consejería de Educación, Cultura y Deportes sobre precios públicos<br>que regirán en Castilla-La Mancha para los estudios conducentes a la obtención de títulos oficiales y de<br>naturaleza académica)   |
|                                 | LIQUIDACIÓN ORDINARIA                                                                                                    |
| Sellos utilizados               | 136.32                                                                                                    |
| Información                     | Si usted tiene derecho a algún tipo de descuento, seleccione "NO, cerrar tramitación de expediente" y acuda a la unidad<br>de gestión académica de su campus para solicitar el título.                                                          |
| Tablón de anuncios              | ¿ESTÁ USTED DE ACUERDO CON EL CÁLCULO DEL IMPORTE A PAGAR? •                                                                                                    |
| Requisitos técnicos             | SI, continuar con el pago                                                                                                    |
| Repositorio                     | Los campos obligatorios están marcados con 🔹                                                                                                    |
| documentación                   |                                                                                                    |
| Enlaces de interés              | Continuar                                                                                                    |

Una vez aceptado el importe a pagar, accedemos a la pantalla que permite adjuntar la copia del DNI en formato digital, lo que permite que se comprueben desde la UGAC los datos personales antes de enviar la solicitud de título.

| Normativa                 | Adjuntar DNI                                    |
|---------------------------|-------------------------------------------------|
| Identificación de la sede | ADJUNTAR COPIA DNI                              |
| Normativa Reguladora      | Seleccionar archivo Ningún archivo seleccionado |
| Fecha y Hora oficial      | Continuar                                       |

A continuación se muestra el documento de solicitud de expedición de título, en esta pantalla podemos descargar y guardar en nuestro ordenador una copia de la solicitud.

| Normativa                       | Mostrar solicitud                                                                                                    |
|---------------------------------|----------------------------------------------------------------------------------------------------|
| Identificación de la sede       |                                                                                                    |
| Normativa Reguladora            | SOLICITUD DE EXPEDICIÓN DEL TÍTULO                                                                                                    |
| Fecha y Hora oficial            | Fecha: 10-07-2015<br>Número de expediente: 2015/ALUSTO-955                                                                                         |
| Calendario de dias<br>inhábiles | DATOS DE IDENTIFICACIÓN DEL/DE LA INTERESADO/A                                                                                                    |
| Sellos utilizados               | Nombre y Apellidos:<br>DNI/NIF: Teléfono: Email:                                                                                                   |
|                                 | Domicilio notificación:                                                                                                    |
| nformacion                      | Municipio: CIUDAD REAL                                                                                                    |
| Tablón de anuncios              | Provincia: Ciudad Real Código Postal 13004                                                                                                    |
| Denuisitos térnicos             | EXPONE:                                                                                                    |
| requisitos technoos             | Que habiendo finalizado los estudios conducentes al título de                                                                                      |
| Repositorio                     | Licenciado en Administración y Dirección de Empresas (00)                                                                                          |
| documentación                   | cursados en la Universidad de Castilla-La Mancha y deseando poseer el correspondiente Título Oficial.                                              |
|                                 | SOLICITA:                                                                                                    |
| Enlaces de interés              | Se proceda a la expedición del título indicado, para lo cual se abonan los derechos correspondientes y se acompañan<br>los documentos preceptivos. |

### 3.5. Pago de la tasa por emisión de título académico oficial.

Al continuar nos dirige a la pantalla previa a la pasarela de pago, donde pulsaremos "Pagar" para acceder a la pasarela de pago y cumplimentar los datos del pago con tarjeta de crédito o débito. El proceso de pago telemático se realiza en una nueva ventana o pestaña del navegador que nos redirige a la pasarela de pago telemático, durante el proceso de pago no se deberá cerrar esta ventana o pestaña, que lo hará automáticamente al finalizar el pago.

| Normativa                                    | Acceso a la pasarela de pago                                                                                                    |
|----------------------------------------------|----------------------------------------------------------------------------------------------------|
| Identificación de la sede                    | INSTRUCCIONES PARA REALIZAR EL PAGO                                                                                                    |
| Normativa Reguladora<br>Fecha y Hora oficial | Si es la primera vez que accede a esta pantalla para esta solicitud:<br>1. Pulse el botón "Pagar", se abrirá una nueva pestaña donde debe abonar el importe indicado.<br>2. Una vez finalizado el pago, cierre la ventana de pago y vuelva a esta misma pestaña.<br>3. Pulse el botón "Continuar" de esta pantalla para continuar con el proceso. |
| Calendario de días<br>inhábiles              | <ol> <li>Si ha realizado ya el pago en un intento anterior (en este mismo expediente):</li> <li>Pulse el botón "Pagar", se abrirá una nueva pestaña corresponde a la pestaña de pago, pero si ha realizado ya el<br/>mismo aparecerá en blanco (no vuelve a solicitarte el pago)</li> </ol>                                                       |
| Sellos utilizados<br>Información             | <ol> <li>Cierre la pestaña en blanco (no vuelva a esta pestaña.</li> <li>Pulse el botón "Continuar" de esta pantalla para continuar con el proceso</li> <li>Pagar</li> </ol>                                                                                                    |

Para realizar el pago deberemos seleccionar en primer lugar la modalidad de pago, para ello pulsaremos sobre **PAGO CON TARJETA DE CREDITO**, he introduciremos los datos de nuestra tarjeta de crédito o débito, o sobre **iuapay!** y nos identificaremos con nuestro usuario y contraseña proporcionados por la plataforma de pago.

| Santa | nder                                                                                                    |                                                                 | TELEPAGO |
|-------|----------------------------------------------------------------------------------------------------|-----------------------------------------------------------------|----------|
|       | Importe<br>Comercio                                                                                                    | 23,03 Euros<br>PAO Pagos acad oficiales                         |          |
|       | Terminal<br>Pedido<br>Fecha<br>Hora<br>Url Comercio                                                                                                    | 6539XqeucDWj<br>14 / 07 / 2014<br>09 : 04<br>http://WWW.UCLM.ES |          |
|       | MODALIDAD DE<br>PAGO CON TARJETA D<br>La Pago Lo Pago<br>La Pago Lo Pago<br>La Pago Lo Pago<br>La Pago Lo Pago<br>La Pago Lo Pago<br>La Pago Lo Pago Lo Pago<br>La Pago Lo Pago Lo Pago<br>La Pago Lo Pago Lo Pago Lo Pago<br>La Pago Lo Pago Lo Pago Lo Pago Lo Pago<br>La Pago Lo Pago Lo Pago Lo Pago Lo Pago Lo Pago Lo Pago Lo Pago Lo Pago Lo Pago Lo Pago Lo Pago Lo Pago Lo Pago<br>La Pago Lo Pago Lo Pag | PAGO<br>HE CRÉDITO                                              |          |

(c) 2012 Sistema 4B, S.A. - Todos los derechos reservados.

Una vez realizado el pago en la pasarela de pago se nos mostrará un justificante de la transacción electrónica, es conveniente guardar la información que aparece.

|                   | RESULTADO DE L                                  | A COMPRA                                                                       |  |
|-------------------|-------------------------------------------------|--------------------------------------------------------------------------------|--|
|                   | Importe                                         | 23,03 Euros                                                                    |  |
|                   | Comercio                                        | PAO Pagos acad oficiales                                                       |  |
|                   | Código Comercio                                 | 33475559                                                                       |  |
|                   | Terminal                                        | 1                                                                              |  |
| -                 | Número pedido                                   | 950jO1e0p5l                                                                    |  |
|                   | Número Tarjeta                                  | ***********0004                                                                |  |
|                   | Fecha                                           | 14 / 07 / 2014                                                                 |  |
| $\mathbf{\nabla}$ | Hora                                            | 08:57                                                                          |  |
|                   | Url Comercio                                    | http://WWW.UCLM.ES                                                             |  |
|                   | Entra en iupay y d<br>comprar, más<br>Informaci | escubre una nueva forma de<br>sencilla, rápida y segura.<br>ón en www.iupay.es |  |
|                   | OPERACIÓN AUTO<br>263679                        | RIZADA CON CÓDIGO:                                                             |  |

Continuar (c) 2012 Sistema 4B, S.A. - Todos los derechos reservados.

A continuación, una vez pulsado el botón "Continuar" del justificante de la transacción, se cerrará la pestaña o ventana de la pasarela de pago y se devolverá el control a la Sede electrónica de la UCLM, pulsaremos de nuevo "Continuar" y se nos mostrará el justificante de pago de la tasa correspondiente a la emisión del título, podemos descargar y guardar en nuestro ordenador una copia del justificante de pago.

# Normativa Acceso a la pasarela de pago Identificación de la sede INSTRUCCIONES PARA REALIZAR EL PAGO Normativa Reguladora Si es la primera vez que accede a esta pantalla para esta solicitud: Fecha y Hora oficial - Pulse el botón "Pagar", se abrirá una nueva pestaña donde debe abonar el importe indicado. Calendario de días inhábiles - Pulse el botón "Continuar" de esta pantalla para continuar con el proceso. Sellos utilizados Si ha realizado ya el pago en un intento anterior (en este mismo expediente): 1. Pulse el botón "Pagar", se abrirá una nueva pestaña corresponde a la pestaña de pago, pero si ha realizado ya el mismo aparecerá en blanco (no vuelve a solicitarle el pago). 2. Cierre la pestaña en blanco y vuelva a esta pestaña. 3. Pulse el botón "Continuar" de esta pantalla para continuar con el proceso.

### Mostrar Justificante de pago

| MICI M                                                                                                    | Solicitud de Título Oficial<br>Justificante de pago                                                           |  |  |
|----------------------------------------------------------------------------------------------------|----------------------------------------------------------------------------------------------------|--|--|
|                                                                                                    |                                                                                                    |  |  |
| echa:                                                                                                    | 20-05-2015                                                                                                    |  |  |
| lúmero de expediente<br>eferencia:                                                                                                 | e: ES_U03400001_2015_EXP_ALUST0000<br>2015/ALUST0-677                                                         |  |  |
| DATOS DE IDENTIF                                                                                                    | FICACIÓN DEL/DE LA INTERESADO/A                                                                               |  |  |
| DATOS DEL PAGO                                                                                                    |                                                                                                    |  |  |
| DATOS DEL PAGO                                                                                                    | Solicitud de Título Oficial. Justificante de pago.                                                            |  |  |
| DATOS DEL PAGO<br>Concepto:<br>Referencia:                                                                                         | Solicitud de Titulo Oficial. Justificante de pago.<br>2014285638682                                           |  |  |
| DATOS DEL PAGO<br>Concepto:<br>Referencia:<br>Importe:                                                                             | Solicitud de Título Oficial. Justificante de pago. 2014285638682 102,18                                       |  |  |
| DATOS DEL PAGO<br>Concepto:<br>Referencia:<br>Importe:<br>Resultado del pago:                                                      | Solicitud de Titulo Oficial. Justificante de pago.<br>2014285638682<br>102,18<br>ok                           |  |  |
| DATOS DEL PAGO<br>Concepto:<br>Referencia:<br>Importe:<br>Resultado del pago:<br>Código de transacción:                            | Solicitud de Titulo Oficial. Justificante de pago.<br>2014285638682<br>102,18<br>ok<br>3264aZfqERoj           |  |  |
| DATOS DEL PAGO<br>Concepto:<br>Referencia:<br>Importe:<br>Resultado del pago:<br>Código de transacción:<br>Código de autorización: | Solicitud de Titulo Oficial. Justificante de pago.<br>2014285638682<br>102,18<br>ok<br>3264aZfqERoj<br>226516 |  |  |

### 3.6. Descarga del certificado de depósito

Una vez mostrado el justificante de pago, pulsaremos "Continuar" y nos muestra la pantalla de generación del certificado de depósito, continuando nos muestra el certificado de depósito firmado con el sello electrónico de la Secretaría General de la UCLM. En esta pantalla podremos descargar y guardar en nuestro ordenador una copia autentica de este certificado.

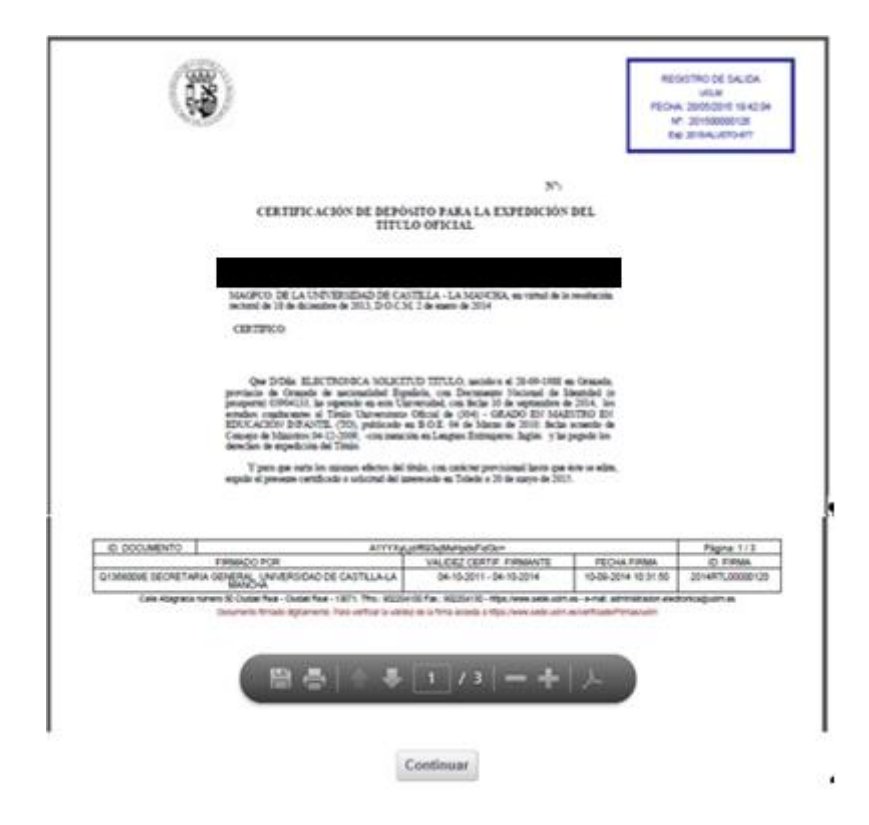

El certificado original firmado quedará almacenado en nuestra Área Personal de la sede electrónica, al igual que la solicitud y el justificante de pago, documentos electrónicos a los que podremos acceder en cualquier momento y descargarlos.

| Tareas pendientes<br>Expedientes | Expedientes            | Mensajes        | Not |  |
|----------------------------------|------------------------|-----------------|-----|--|
| Referencia                       | Definición De Pro      | cedimiento      |     |  |
| 2015/ALUSTO-770                  | Solicitud de Títulos C | ficiales - ALUS | то  |  |
| Documentos                       |                        |                 |     |  |
| Título                           |                        | Nº Doc          |     |  |

| Titulo                                | Nº Doc.   |
|---------------------------------------|-----------|
| Documento solicitud                   | 2015/1383 |
| Justificante de pago                  | 2015/1384 |
| Certificado de depósito sellado y reg | 2015/1387 |